# Registrácia nový užívateľ.

## Otvorte registračnú stránku: https://ppk-plavanie.isportsystem.sk/

## 1. Kliknite na prihlasovacie okno do systému:

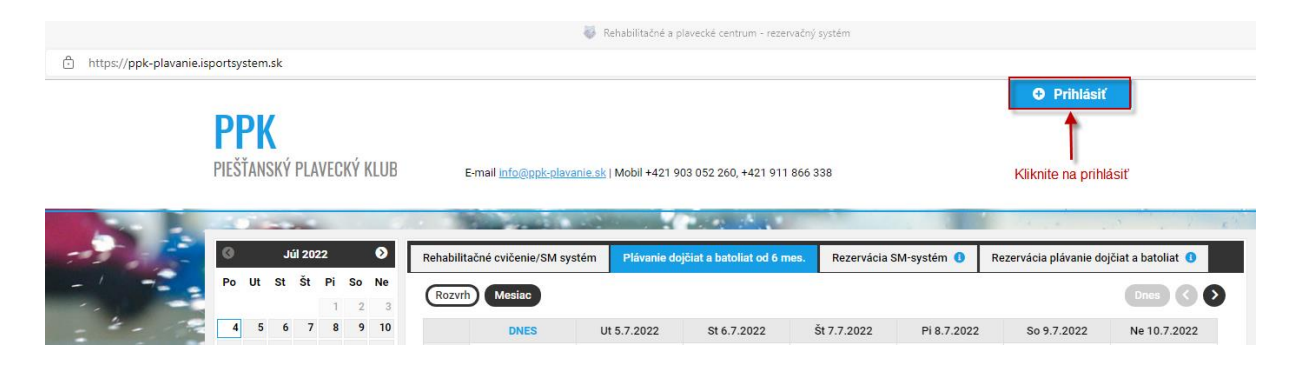

## 2. Zvoľte nová registrácia:

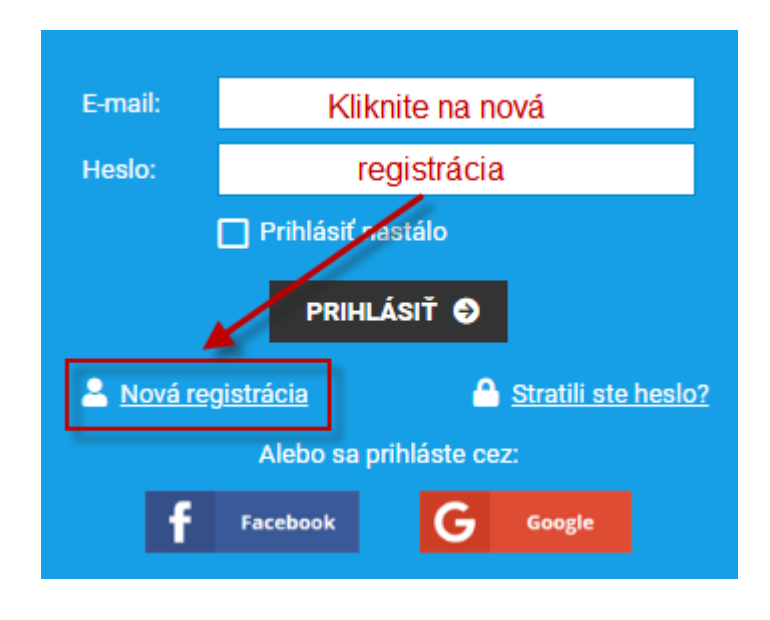

## 3. Vyberte si ako sa chcete registrovať

Cez sociálne siete – pokračujte výberom **f** Facebook **G** Google

### Cez formulár:

Vyplňte formulár a odošlite.

Na uvedený e-mail Vám **pošleme potvrdzovací odkaz**, pomocou ktorého potvrdíte svoju registráciu.

### Cez formulár:

Vyplňte formulár a odošlite. Na uvedený e-mail Vám pošleme potvrdzovací odkaz, pomocou ktorého potvrdíte svoju registráciu.

| Meno:                                         | *                                                      |                                   |
|-----------------------------------------------|--------------------------------------------------------|-----------------------------------|
| Priezvisko:                                   | *                                                      |                                   |
| Telefón:                                      | *                                                      |                                   |
| E-mail:                                       | *                                                      |                                   |
| Heslo:                                        | *                                                      |                                   |
| Heslo musí obsahovať:                         | P Minimálne 8 znakov                                   |                                   |
| Heslo znovu:                                  | *                                                      |                                   |
| súhlasím s <u>podmienkami prevádzkovateľa</u> |                                                        |                                   |
| Mám záujem o zasielanie newsletterov          |                                                        |                                   |
| Informácie o spracovani                       | í osobných údajov                                      | <b>\</b>                          |
| Nie som robo                                  | t<br>reCAPTCHA<br>Ochrana súkromia - Zmluvné podmienky | /yplňte povinné polia a odošlite. |
|                                               | ODOSLAŤ                                                |                                   |

# 4. Na uvedený e-mail v registračnom formulári Vám príde potvrdenie registrácie.

Kliknite na odkaz v e-maily a tým je potvrdená registrácia.

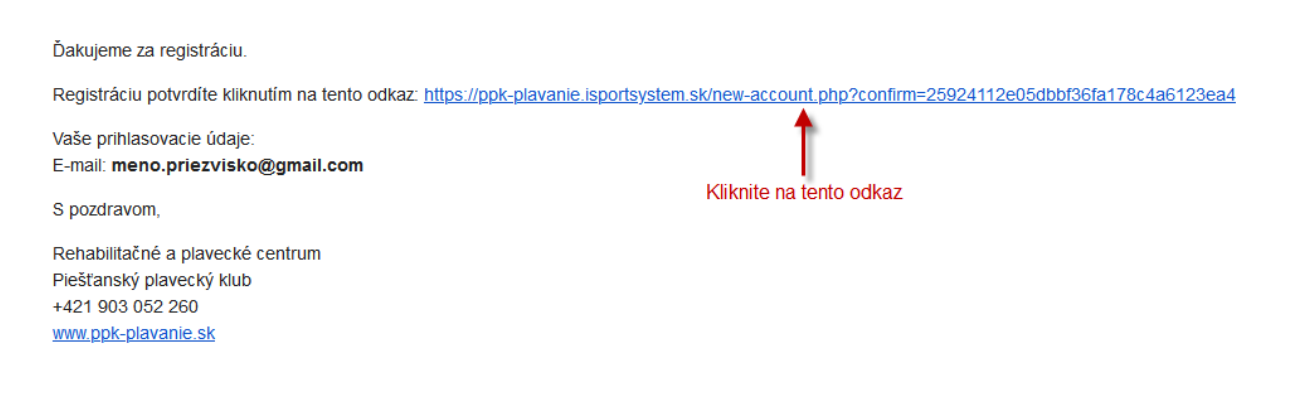

## 5. Vráťte sa na hlavnú stranu rezervačného systému https://ppk-plavanie.isportsystem.sk/

6. Teraz sa môžete sa prihlásiť do registračného systému.

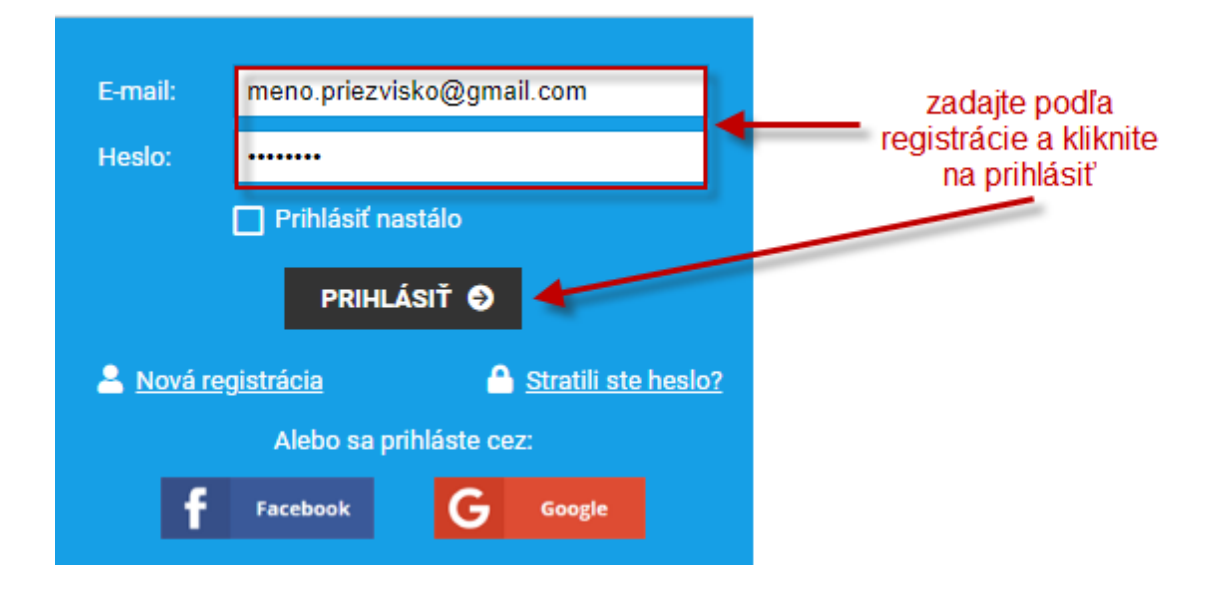